附件一:

## 学位论文提交流程

## 一、 学位论文提交

1. 系统进入:首先进入安徽科技学院图书馆网站,按如下图点击"论

文提交"链接。

| C Andrea Network                                                                                                    | 斜教室院<br>and Technology University<br>[[[                                                  | 副書                                                                                                    | 館/                                                                                                    |                                                                                                    |
|----------------------------------------------------------------------------------------------------|-------------------------------------------------------------------------------------------|----------------------------------------------------------------------------------------------------|----------------------------------------------------------------------------------------------------|----------------------------------------------------------------------------------------------------|
| 2013年12月6日, 星期五                                                                                                    |                                                                                           | 本                                                                                                    | "馆简介 现任领导 机构设計                                                                                                    | 蓋 开馆时间 馆藏分布 借阅规则 规章制度                                                                                                    |
| 我的图书馆 馆藏图书面<br>>>安徽高校资源:<br>>>化学学科信息                                                                                                    | 町<br>中国知网<br>・<br>・<br>・<br>・<br>・<br>、<br>CALLS重<br>・<br>、<br>次済取技                       | 读秀 超星发现<br>点学科网络资源导航<br>学科信息门户                                                                                                    | 资源门户 站内搜索                                                                                                    | 资源动态         新闻资讯           墨香华文数字振纸平台开通试用         11-15           新馆八楼免费提供随书光盘下载服务…         11-14           《环球英语多媒体资源库》开通试用         11-01                     |
| 常用资源           □中文期刊全文数据库           □外文期刊全文数据库                                                                                                    | <ul> <li>试用资源</li> <li>量者华文教字报纸平台</li> <li>环球英语多媒体资源库</li> <li>2011均式空图书馆 NEW</li> </ul>  | 教学资源<br>• 实践教学课堂:包底 蕴俭<br>• 超星名师讲坛:包底 蕴俭<br>• 银行者试模拟新库                                                                                                    | 2         读者服务           =         報道環座使用方法           10公理交            =         10公理交           =         10公理交           | <ul> <li>《创业数字图书馆》开通通知 10-28</li> <li>机械工业出版社实践教学课堂正式开… 10-11</li> <li>超星学术视频正式开通 10-10</li> <li>上业百科视频等数据库开通试用 09-26</li> <li>超星发现系统向批探读者开通试用 09-23</li> </ul> |
| <ul> <li>■博顿论文全文数据库</li> <li>■电子图书</li> <li>■特色淡源</li> <li>■随书光盘下载入口</li> <li>&gt;&gt; 欧省高校数字图书馆</li> <li>■本谊主要电子资源一览</li> <li>■国图开放获取外文资源</li> </ul> | □11103平山市市《本<br>□上社科突阳书馆 NTW<br>□3公計社会发展统计数据库<br>□国动小支专题数据库<br>□S小研网、乐考网、乐学网<br>□正保多媒体数据库 | <ul> <li>N &gt; いるいののシテート</li> <li>N &gt; いろいののシテート</li> <li>学公开课</li> <li>学(御师視点</li> <li>三)美国音応录</li> <li>三)阿洛课堂</li> <li>2)教学参考</li> <li>三)就出告训</li> <li>= 中国规范术语查询</li> </ul> | <ul> <li>●新干通报</li> <li>●新干通报</li> <li>■報告:</li> <li>■校外读者</li> <li>■读者留言</li> <li>■随书光盘下载方法</li> <li>■外文资源获取方法</li> </ul> | 移动图书馆           ▲ 馆微博           ●           校外访问           ●           参考咨询                                                                                     |

任务选择:您可以选择"论文提交"、"论文状态查询"、"论文检索"等任务。学位论文提交,请按下图点击"论文提交"按钮。

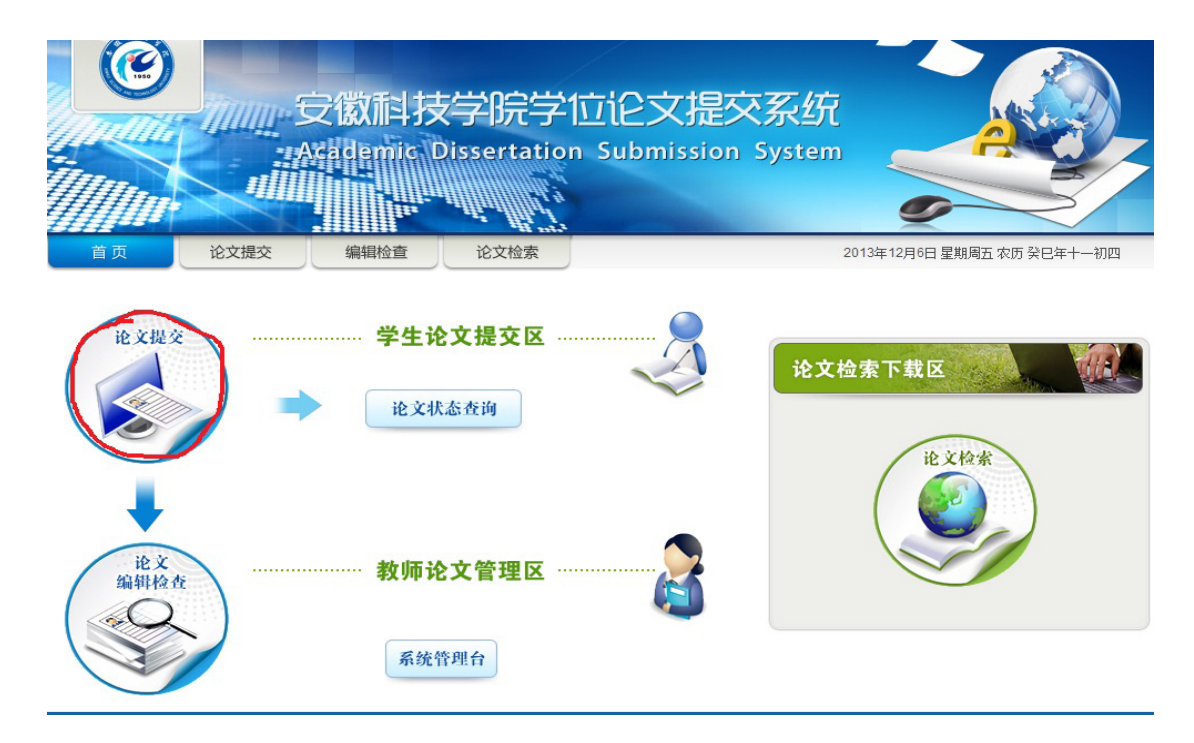

 论文库选择:请选择相应的学位论文库,学士论文选择"安徽科 技学院学位论文数据库",硕士论文选择"硕士论文",如下图示:

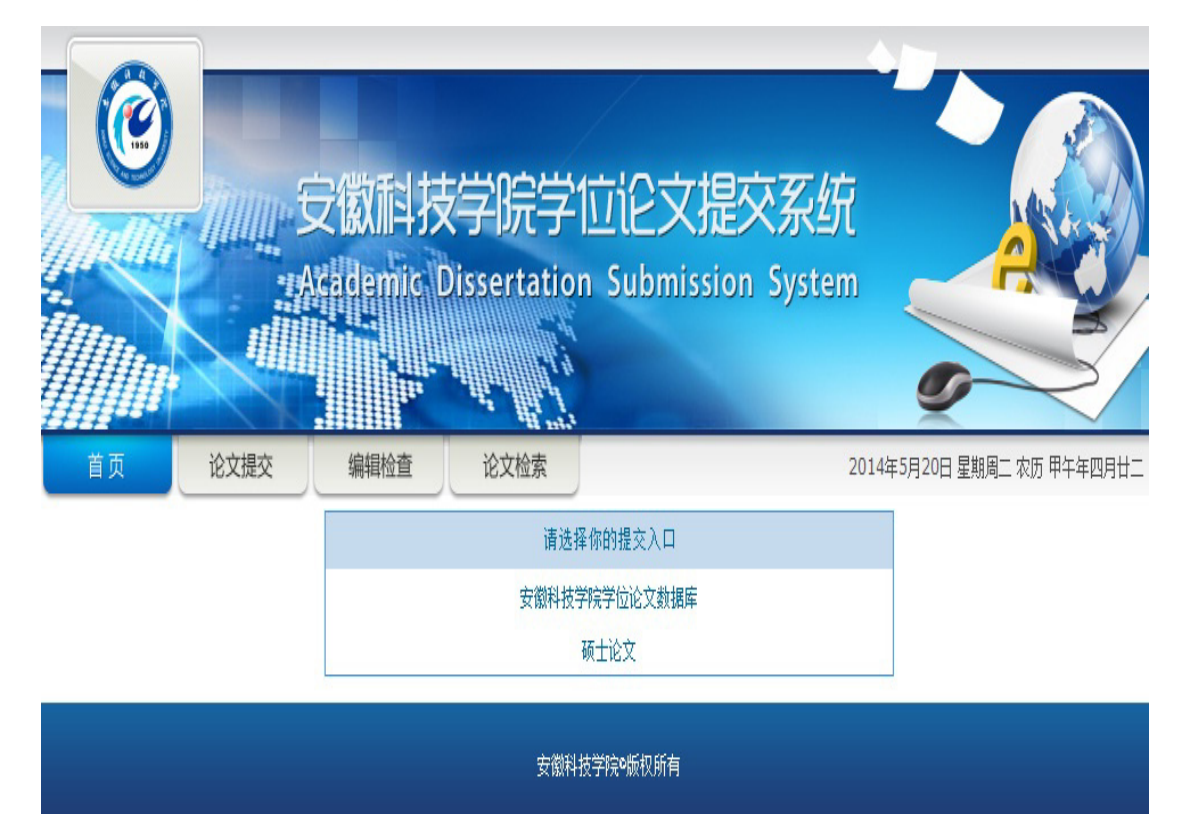

身份确认:输入自己的身份信息,初始密码自行设定。此密码是
 用来查询提交论文后的系统状态和修改论文及相关信息的。

|    |                                                                                                    | 安徽科技<br>Scademic [                                                                                                   | 学院学位<br>Dissertation                                                                     | t论文提交系统<br>Submission System                                                                                                |
|----|----------------------------------------------------------------------------------------------------|----------------------------------------------------------------------------------------------------|------------------------------------------------------------------------------------------|----------------------------------------------------------------------------------------------------|
| 首页 | 论文提交                                                                                                    | 编辑检查                                                                                                    | 论文检索                                                                                     | 2013年12月6日 星期周五 农历 癸巳年十一初四                                                                                                  |
|    | <ul> <li>1、密码在第一次批<br/>字段和密码修改此记述<br/>入验证信息将密码发过</li> <li>2、IE8用户论文提<br/>internet 选项 - 安注<br/>择 将文件上载到服务</li> <li>3、提交过程请在2</li> <li>器将拒绝提交,导致力</li> </ul> | 2交时由用户输入,且不<br>录,忘记密码可以点击<br>送到用户提交时设置的抽<br>这注意事项:点击IE浏<br>全internet自定义<br>器是包含本地目录描径<br>10分钟内完成,否则会适<br>您填写的数据将会因没排 | 能更改,以后凭枝验<br>如密码,然后通过输<br>筛箱地址。<br>圪器工具<br>级别设置其他(选<br>禁用 改为 启用)。<br>主按服务器超时,服务<br>较而丢失。 | セ     む     牧類科技学院学位论文数据库 3 提交     姓     在     注     学     号     言     西     衣     報     夜     で     码 :     正     论 文提交 登录 |

5. 填写论文相关信息:带 "\*"号者为必填信息,请尽可能填写详细。 论文信息在填写时,请注意不能包含"?、\、\*、>、<、I"等非法 字符,论文题名、姓名等项目在进行复制操作时可能会有"空格" 产生,请注意删除多余的"空格"!另外,请注意"学位年度"栏 为学生毕业年度,请正确选择!

|            | 安徽科技学院学位论文提交系统<br>Academic Dissertation Submission System |                     |
|------------|-----------------------------------------------------------|---------------------|
| 首页         | 论文提交         编辑检查         论文检索         2013年12/           | 月6日 星期周五 农历 癸巳年十一初四 |
|            | 【安徽科技学院学位论文数据库】数据提交                                       |                     |
| 姓名         |                                                           |                     |
| 学号         | 123                                                       |                     |
| 拼音姓名(*)    |                                                           |                     |
| 作者所在学院(*)  | 财经学院    ▼                                                 |                     |
| 专业(*)      | 财务管理   ▼                                                  |                     |
| 联系电话       |                                                           |                     |
| email地址(*) | sdījk@126.com                                             |                     |
| 学位(*)      | 学士 ▼                                                      |                     |
| 指导教师(*)    | d                                                         |                     |

6. 提交论文原文:论文相关信息填写完毕后,请在"附件"栏,点击"选择文件",找到自己的论文,若论文附件不止一个,请点击"继续添加"。请注意论文附件的格式,若和提示格式不一致,请转换为相应的格式。论文信息及论文原件提交完成后,请点击"保存",若论文正确提交,就可以在"已上传的附件"栏里看到自己提交的论文附件。

| 英文题名    |                         |                                      |
|---------|-------------------------|--------------------------------------|
| 外文文摘    |                         |                                      |
| 外文关键词   |                         |                                      |
| 参考文献数   |                         |                                      |
| 插图总数    |                         |                                      |
| 插表总数    |                         |                                      |
| 发布年限(*) | 2013-11-26 🔤 < 点击弹出日期控件 |                                      |
| 密级      | 公开 💌                    |                                      |
| 附件      | 选择文件 未选择文件 继续添加         | 只能上传pdf,caj,doc,docx,rar,zip格式<br>文件 |
| 已上传的附件  | 学位论文当前存在问题.doc          |                                      |
|         | 保存 退出                   |                                      |

 论文状态查询:论文在提交一周后(论文审核以七日为一周期), 请在学位论文系统主页面点击"论文状态查询"按钮,并输入身 份信息。

| 安徽科技学院学位论文提<br>· Academic Dissertation Submissio                                             | 交系统<br>n System                               |
|----------------------------------------------------------------------------------------------|-----------------------------------------------|
| 首页     论文提交     编辑检查     论文检索       论文提交     学生论文提交区     学生论文提交区       (论文状态查询)     (论文状态查询) | 2013年12月6日 星期周五 农历 癸巳年十一初四<br>论文检索下载区<br>论文检索 |
|                                                                                              |                                               |

8. 结果确认:若论文状态为"通过审核",说明论文提交成功,若提示为"未通过审核"或"待审核"状态,请根据"论文描述"内容,点击"修改"按钮,进行相应修改,修改完成后,点击保存。 重点审核有无提交论文原文!

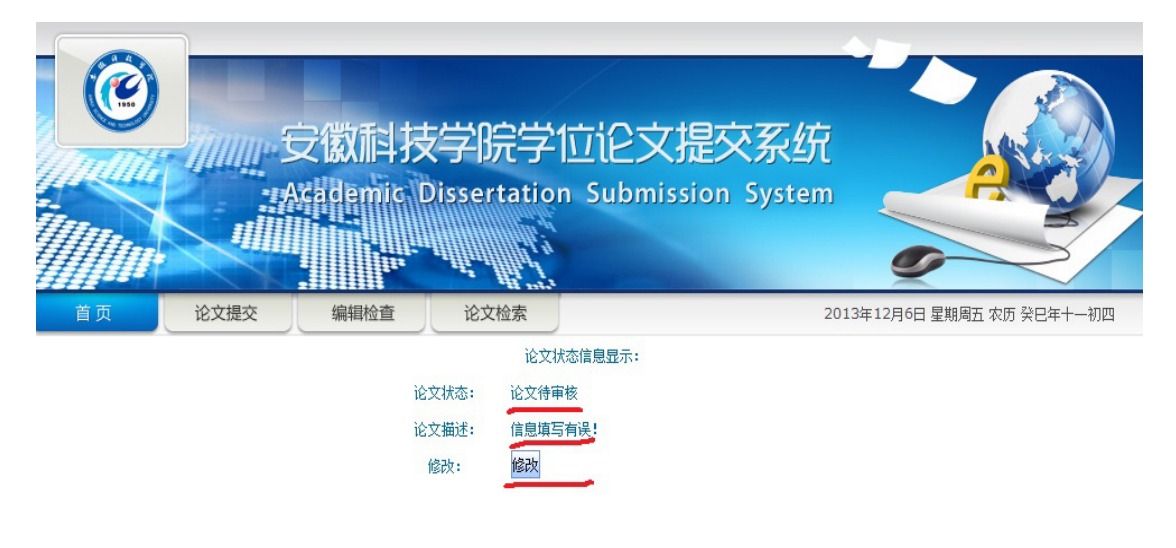

9. 论文检索:论文上传成功后可按照下图点击"论文检索"按钮,

进行相应检索操作。

|               | 安徽科技学院学位<br>Accademic Dissertation S | i C 文提交系统<br>ubmission System                 |
|---------------|--------------------------------------|-----------------------------------------------|
| <b>首页</b> 103 |                                      | 2013年12月6日 星期周五 农历 癸巳年十一初四<br><b> 论文检索下载区</b> |
| 论文<br>编辑检查    | 教师论文管理区<br>系统管理合                     |                                               |

10.身份确认:在没有授权情况下,可以点击"匿名登陆"检索。

| 论文提交 | <b>文徽科技</b><br>Kademic C | 之子院学<br>Dissertation | <mark>立论文提交系统</mark><br>n Submission System<br>20 | 113年12月6日 星期周五 农历 癸巳年十一初四 |
|------|--------------------------|----------------------|---------------------------------------------------|---------------------------|
|      |                          | <br>论3               | 文检索登录                                             |                           |
|      |                          | 用户名:<br>密码:<br>登录    | 臣名登录                                              |                           |
|      |                          | 安徽科技                 | 支学院•版权所有                                          |                           |

11.检索模式选择:默认为"简单检索模式",此模式下选择恰当的检 索项即可进行检索操作。

|    |                       | 9<br>11-                                                 |                                                                                                    | 安徽科技学院学位论文提交系<br>Academic Dissertation Submission Syst                                                                                                    | 统<br>em                                                                                                    |                                                                                                    |                                                                                                    |
|----|-----------------------|----------------------------------------------------------|----------------------------------------------------------------------------------------------------|----------------------------------------------------------------------------------------------------|----------------------------------------------------------------------------------------------------|----------------------------------------------------------------------------------------------------|----------------------------------------------------------------------------------------------------|
| 首了 | ត                     |                                                          | 论文提交                                                                                                    | 编辑检查论文检索                                                                                                    | 2013年12月6日星期                                                                                                    | 朝周五 农历 癸                                                                                                    | 已年十一初!                                                                                                    |
| 位置 | >> 3                  | 安徽科技学                                                    | 皖学位论文数据                                                                                                    | 库                                                                                                    |                                                                                                    | 1                                                                                                    | 初级检索高级                                                                                                    |
|    |                       |                                                          |                                                                                                    |                                                                                                    |                                                                                                    |                                                                                                    |                                                                                                    |
|    |                       | 姓名                                                       | 学号                                                                                                    | <sup>孙</sup> 护小··· <u>⊠中</u><br>总计: 21220条 j<br>中文题名                                                                                                    | ▲ 「」<br>「」<br>「」<br>「」<br>「」<br>「」<br>「」<br>「」<br>「」<br>「」                                                                       | <ul> <li>近示: 20</li> <li>一页尾页到第</li> <li>指导教师</li> </ul>                                                                                                    | ▲ 位示 1 ▼ 页 学位年度                                                                                                    |
| 8  | 1                     | <b>姓名</b><br>瞿文云                                         | <b>学号</b><br>2006444131                                                                                     |                                                                                                    | ● 世界 ● 母び<br>首页上一页 1 / 1061 下一<br>作者所在学院<br>管理学院                                                                                 | <ul> <li>・① 尾页到第</li> <li>・① 尾页到第</li> <li>指导教师</li> <li>刘慧娟</li> </ul>                                                                                                    | ▲ 检索 1 页 学位年度 2010                                                                                                    |
|    | 1                     | <b>姓名</b><br>瞿文云<br>瞿松                                   | <b>学号</b><br>2006444131<br>2001814043                                                                       | 神伊火, 241       总计: 21220条 [       中文題名       关于上市企业会计信息披露的研究       网站视频点播系统设计与实现                                                                                                    | ▲ 世子 ▲ 400 年                                                                                                    | <ul> <li>・</li> <li>・</li> <li>・</li> <li>・</li> <li>・</li> <li>・</li> <li>・</li> <li>こ</li> <li>こ</li></ul> | <ul> <li>▲ 新</li> <li>1 ▼ 页</li> <li>学位年度</li> <li>2010</li> <li>2005</li> </ul>                                                                                                    |
|    | 1 2 3                 | 姓名           瞿文云           瞿松           瞿林宝              | 学号           2006444131           2001814043           1222090407                                           | 神子吸, 達雪         总计: 21220条 j         人子上市企业会计信息披露的研究         网站视频点播系统设计与实现         凤阳草鸡消化腺和消化道组织淀粉酶舌性比较研究                                                                                                    | Err         每以           首页上一页1/1061下一         作者所在学院           管理学院         基础部           动物科学学院                                | <ul> <li>・豆 尾页 到第</li> <li>・豆 尾页 到第</li> <li>・豆 尾页 到第</li> <li>・</li></ul>                                                                                                    | <ul> <li>▲ 林 林</li> <li>1 ▼ 位年度</li> <li>2010</li> <li>2005</li> <li>2013</li> </ul>                                                                                                    |
|    | 1<br>2<br>3           | 姓名           瞿文云           瞿松           瞿林宝           瞿丽 | 学号           2006444131           2001814043           1222090407           2003522117                      | 神伊吹· 医 1       总计: 21220条 j       总计: 21220条 j       人工工       人工工       人工工       人工工       人工工       人工工       人工工       人工工       人工工       人工工       人工工       人工工       人工工       人工工       人工工       人工工       人工工       人工工       人工工       人工工       人工工       人工工       人工工       人工工       人工工       人工工       人工       人工 | Err     每以       首页上一页 1/1061 下一       作者所在学院       管理学院       基础部       动物科学学院       外语系                                        |                                                                                                    | <ul> <li>■ 1 ● 7</li> <li>■ 7</li> <li>● 7</li> <li>○ 7</li> <li>○ 7<!--</td--></li></ul>                                                                                  |
|    | 1<br>2<br>3<br>4<br>5 | 姓名       瞿文云       瞿松       瞿林宝       瞿丽       訾星        | 学号           2006444131           2001814043           1222090407           2003522117           1444080250 | 神文題名         总计: 21220条 j         总计: 21220条 j         人子上市企业会计信息披露的研究         网站视频点播系统设计与实现         凤阳草鸡消化腺和消化道组织淀粉酶活性比较研究         浅谈英语习语的学习及其翻译         安徽省农村社会养老保险存在的问题                                                                                                    | Eff         每以           首页上一页1/1061下一         下一           管理学院            基础部            动物科学学院            外语系            财经学院 | <ul> <li>① (二) (二) (二) (二) (二) (二) (二) (二) (二) (二)</li></ul>                                                                                                    | <ul> <li>1</li> <li>● 反</li> <li>● 交</li> <li>● 交</li> <li>● (1 = 0 )</li> <li>● (1 = 0 )</li> <li>● (1 = 0</li></ul> |

## 12.多重检索模式选择:多重限定检索时,可以选择如下图的"高级

检索"模式,进行高级组合检索。

| 110                  |     |            | the stand                       | and a subscription of the          | ~                   |                     | $\checkmark$                            |
|----------------------|-----|------------|---------------------------------|------------------------------------|---------------------|---------------------|-----------------------------------------|
| 首页                   |     | 论文提交       | 编辑检查论文检索                        |                                    | 2014年5月20日          | 星期周二 农历             | 甲午年四月廿二                                 |
| 前位置 >> 安徽科技学院学位论文数据库 |     |            |                                 |                                    |                     |                     | 初级检索高级                                  |
|                      |     | 作者所        | f在学院 ▼                          | 管理学院                               |                     |                     | -                                       |
| 并且                   | •   | 学位年        | F度 ▼                            | 2013                               |                     |                     |                                         |
| 开旦                   |     | 斑省         | ×                               | 排序项: <u>姓名</u><br>总计: <u>184</u> 条 | ▼ 逆序 ▼ 4 首页 上页 1/10 | 每页显示: 20<br>0 下一页 尾 | <ul> <li>■ 检索</li> <li>页 1 ■</li> </ul> |
|                      | 姓名  | 学号         | 中文题名                            | i                                  | 作者所在学院              | 指导教师                | 学位年度                                    |
| 1                    | 訾小南 | 1409110246 | 沃尔玛"农超对接"存在的问题及对策探究             |                                    | 管理学院                | 胡月英                 | 2013                                    |
| 2                    | 覃静兰 | 1408090222 | 南京远方库存管理的发展对策研究                 |                                    | 管理学院                | 邓慧娴                 | 2013                                    |
| 3                    | 缪宜明 | 1409110220 | 1409110220 浅谈网络零售中顾客服务失误及服务补救策略 |                                    | 管理学院                | 刘菊                  | 2013                                    |
| 4                    | 缪庆源 | 1409110130 | 1409110130 空心村现象及治理研究           |                                    | 管理学院                | 程业炳                 | 2013                                    |
| 5                    | 闫震  | 1408090540 | 第三方物流服务质量问题研究一以天地华宇公            | 公司为例                               | 管理学院                | 奚雷                  | 2013                                    |
| 6                    | 闫丽艳 | 1118070218 | 景响固镇县农业龙头企业技术能力提升的因素            | 長分析                                | 管理学院                | 胡月英                 | 2013                                    |
| 7                    | 芮彩凤 | 1408090122 | 基于第三方物流的安徽省农产品物流问题研究            | 3                                  | 管理学院                | 杨萍                  | 2013                                    |
| 8                    | 佘迎春 | 1408090326 | 苏州望亭远方物流有限公司配送管理问题研究            | ž                                  | 管理学院                | 朱礼龙                 | 2013                                    |
| 9                    | 卓加松 | 1409110245 | 奇瑞汽车品牌战略研究                      |                                    | 管理学院                | 王学鹏                 | 2013                                    |
|                      |     |            |                                 |                                    |                     |                     |                                         |

## 13. 查询详细检索结果:点击相应"姓名项",可以查看检索结果。

| 首页     | 论文提交                                                         | 编辑检查                                                    | 论文检索                                                                     | 2014年5月20日 星期周二 农历 甲午年四月廿二                                                                                                    |  |
|--------|--------------------------------------------------------------|---------------------------------------------------------|--------------------------------------------------------------------------|----------------------------------------------------------------------------------------------------|--|
| 口在线浏览  |                                                              |                                                         |                                                                          |                                                                                                    |  |
| 姓名     | 瞿林宝                                                          |                                                         |                                                                          |                                                                                                    |  |
| 学号     | 1222090407                                                   |                                                         |                                                                          |                                                                                                    |  |
| 作者所在学院 | 动物科学学院                                                       |                                                         |                                                                          |                                                                                                    |  |
| 专业     | 动物医学专业                                                       |                                                         |                                                                          |                                                                                                    |  |
| 学位     | 学士                                                           |                                                         |                                                                          |                                                                                                    |  |
| 指导教师   | 陈会良                                                          |                                                         |                                                                          |                                                                                                    |  |
| 第一导师姓名 | 陈会良                                                          |                                                         |                                                                          |                                                                                                    |  |
| 第一导师拼音 | Chen Hui Liang                                               |                                                         |                                                                          |                                                                                                    |  |
| 中文题名   | 凤阳草鸡消化腺和                                                     | 〕消化道组织淀粉酶                                               | 活性比较研究                                                                   |                                                                                                    |  |
| 论文提交日期 | 2013-06-13                                                   |                                                         |                                                                          |                                                                                                    |  |
| 学位年度   | 2013                                                         |                                                         |                                                                          |                                                                                                    |  |
| 密级     | 内部                                                           |                                                         |                                                                          |                                                                                                    |  |
| 中文关键词  | 凤阳草鸡; 消化腑                                                    | 和消化道; 淀粉酶                                               |                                                                          |                                                                                                    |  |
| 中文文编   | 目的 了解凤阳草<br>产中添加外源性洋<br>肠、回肠、盲肠和<br>3.11、5411.25±1<br>在显著差异。 | 取為肝脏、胰脏、脾<br>1化酶提供相关理论<br>1直肠组织中淀粉酶<br>1771.97、4499.75± | 脏、十二指肠、空肠、回(<br>参考。方法 用碘+淀粉比(<br>的含量分别是(单位: V/(<br>:1343.09、2584.67±104) | 汤、盲肠和直肠组织中淀粉酶的含里,为进一步研究风阳草鸡肠道消化吸收的生理生化特性和生<br>2法测定风阳草鸡消化腺和消化道组织中淀粉酶活性。结果 肝脏、胰脏、脾脏、十二指肠、空<br>;): 1369.25±233.94、6732.25±179.94、1241、38±169.51、4138.78±128.73、6386.38±62<br>.70、1784.5±463.79。结论 实验数据表明,风阳草鸡消化腺和消化道组织淀粉酶活性分布存 |  |

14.原文信息获取:在授权许可下也可以进行在线浏览、下载等操作。

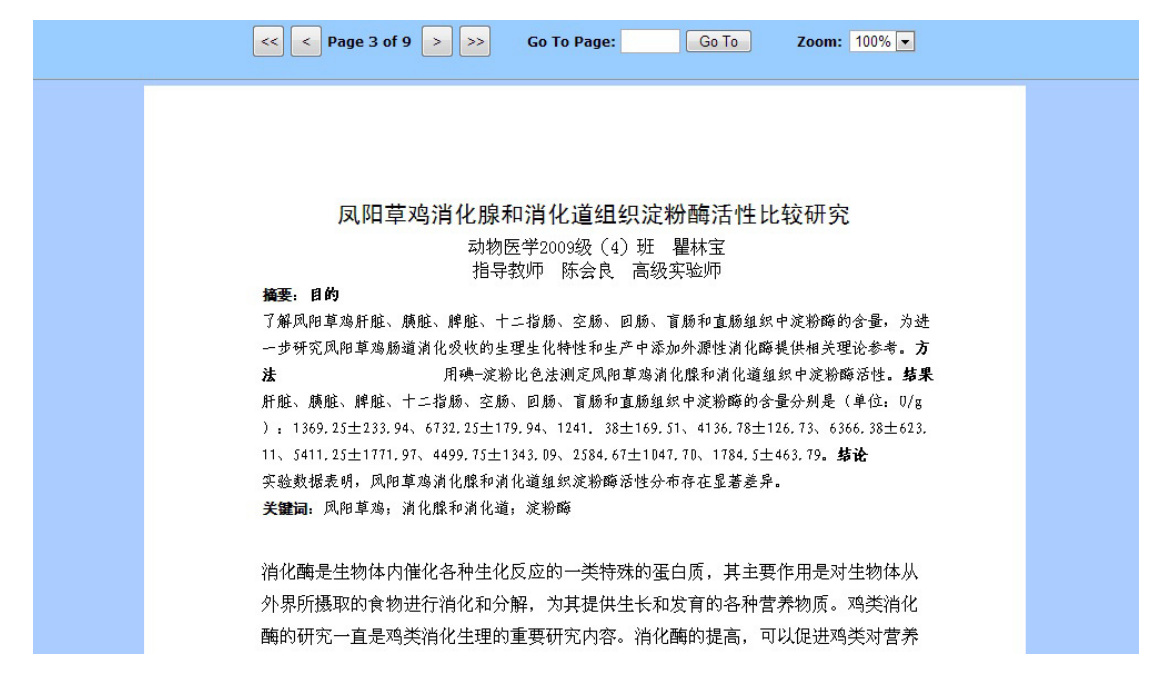

- 二、补充说明
- 在论文上传过程中,若遇到问题,请联系裴毅老师,电话:
   13866536932,也可通过 QQ(179759713)等方式进行咨询。
- 次迎各院系派人员到图书馆八楼"科研咨询室"进行论文上传工作,我们将提供便利条件并给予必要的指导和帮助。